# WORKSHOP 4.1.1

Creating a system architecture based on templates and interfaces

#### Contents

| Introduction             | 1 |
|--------------------------|---|
| Creating the packages    | 1 |
| Creating the interfaces  | 1 |
| Creating the template    | 2 |
| Creating the subsystems  | 2 |
| Creating a configuration | 6 |
| Extra work               | 7 |
|                          |   |

#### Introduction

In this workshop, a configurable vehicle architecture will be built.

## **Creating the packages**

- 1. Create a new package **W1\_Reconfigurable** inside the course package you created in one of the previous lectures.
- 2. Inside this package, create Interfaces and Templates sub-packages.

# **Creating the interfaces**

- 1. In *W1\_Reconfigurable.Interfaces*, create a partial model called **Engine** (create a model first, then open the code layer, and add the keyword partial).
  - a. Drag in a *Modelica.Blocks.Interfaces.RealInput*, position it to the left, and call it **throttle.**
  - b. Drag in a *Modelica.Mechanics.Rotational.Interfaces.Flange\_a*, position it to the right and call it **transmissionFlange**.
- 2. Repeat this for *Transmission*, *Driveline*, and *Chassis* (make sure all are partial):
  - a. Create a model **Transmission** and add two flanges, called **engineFlange1** and **drivelineFlange**, to the left and right, respectively.
  - b. Create a **Driveline** model with **flange\_a**, and **flange\_b**.
  - c. Create a Chassis model with drivelineFlange and an output connector named speed. Add: parameter Modelica.SIunits.Velocity v\_start "Chassis initial speed";

Now, you should have a library looking like the Figure 1.

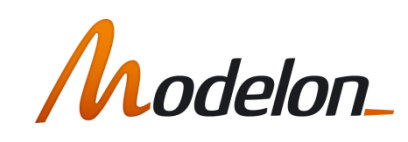

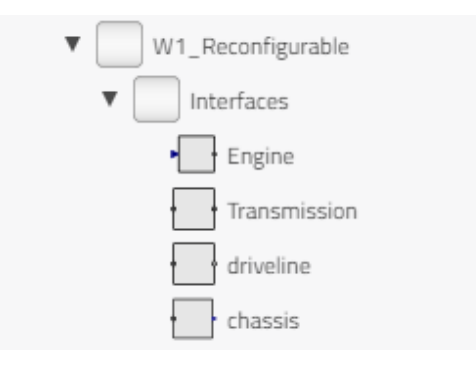

**Figure 1 Package Structure** 

## **Creating the template**

1. In *W1\_Reconfigurable.Templates*, create a partial model called **StandardCar**. (Create a model first, then open the code layer, and add the keyword partial):

partial model StandardCar

- 2. Drag an *Interfaces.Engine* component into the model, and repeat for the other subsystems and make sure to call them **engine**, **transmission**, **driveline**, and **chassis**. Make sure that the naming of your subsystems is right, these names are not so easy to change later, and align them in that order (see Figure 2).
- 3. Connect them. Now you should have a model looking like the Figure 2.

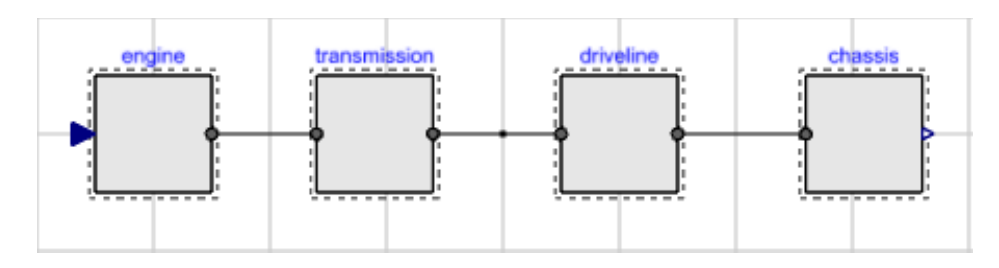

Figure 2 StandardCar Template

## **Creating the subsystems**

- 4. In W1\_Reconfigurable, create a sub-package called SubSystems
- 5. Right-click on *Interfaces.Engine* and select **Extend**.

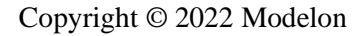

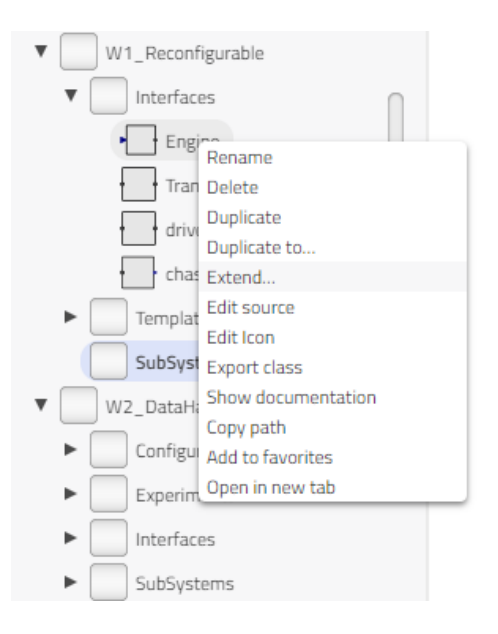

Figure 3 Extending an interface

6. Create a *BasicEngine* model in the *SubSystems* package, see Figure 4.

|                  | EXTEND MODEL                          |
|------------------|---------------------------------------|
|                  | Engine                                |
| Name             |                                       |
| BasicEn          | gine                                  |
| Class spec       | ialization                            |
| model            | -                                     |
| Package          |                                       |
| Training         | Pack.Day4.W1_Reconfigurable.SubSys' ~ |
| 🗌 Includ         | le results                            |
| $\left( \right)$ | CANCEL                                |

#### Figure 4 Creating new basic engine

7. Build the model using *Modelica.Blocks.Nonlinear.Limiter*, *Modelica.Blocks.Math.Gain*, and *Modelica.Mechanics.Rotational.Sources.Torque*. Set *uMax*=1, *uMin*=0 in the limiter block and propagate the gain as max\_torque with a default of 300 Nm. The model should look like Figure 5. Use the code block reference shown below.

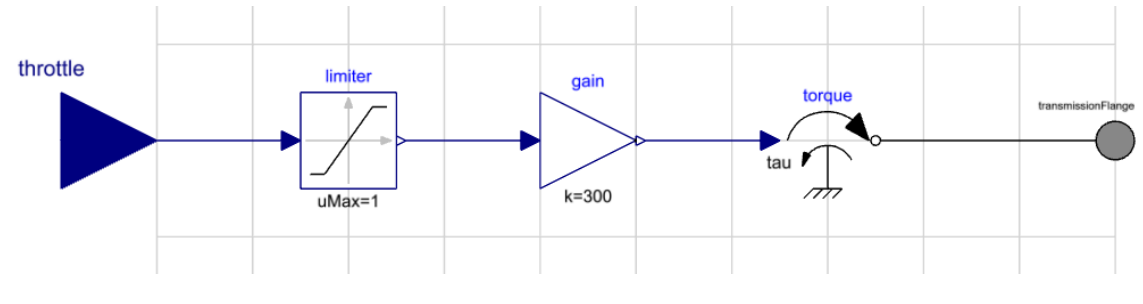

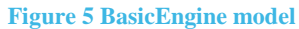

```
model BasicEngine "Engine with ideal throttle characteristics"
    extends .TrainingPack.Day4.W1_Reconfigurable.Interfaces.Engine;
    .Modelica.Blocks.Math.Gain gain(k = max_torque) annotation(...);
    .Modelica.Mechanics.Rotational.Sources.Torque torque annotation(...);
    parameter .Modelica.Units.SI.Torque max_torque = 300 "Torque for full throttle";
    .Modelica.Blocks.Nonlinear.Limiter limiter(uMax = 1,uMin = 0) annotation(...);
```

- 8. Create models for the other sub-systems:
  - a. **FixedTransmission** with a *Modelica.Mechanics.Rotational.Components.IdealGear* and propagated parameter *ratio*=1.0 as shown in Figure 6.

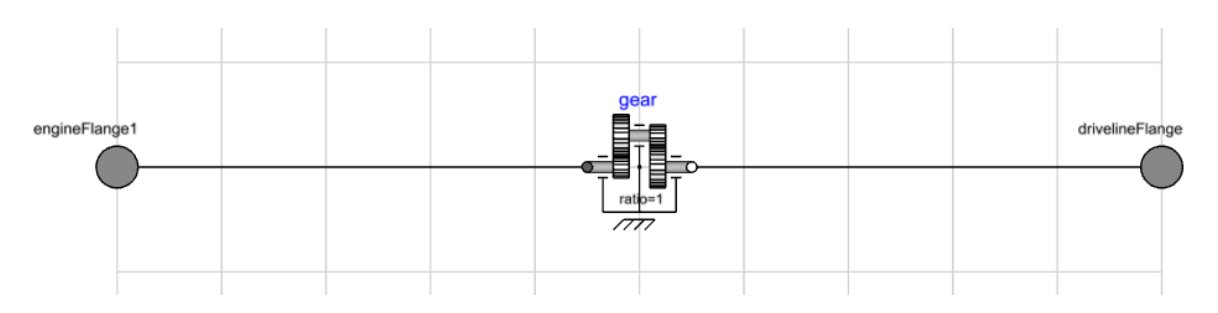

Figure 6 FixedTransmission model

b. **RigidDriveline** with an *Inertia* and *inertia* parameter *J*=0.1 propagated as shown in Figure 7.

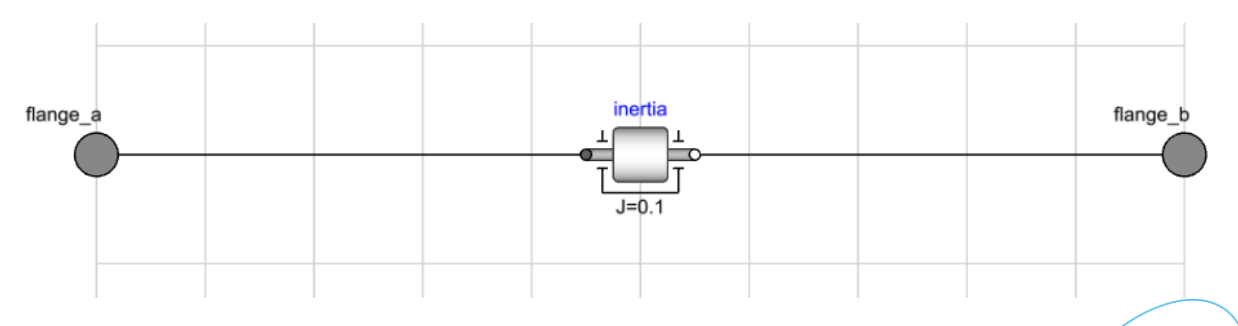

#### Figure 7 RigidDriveline model

c. **IdealChassis** using components from *Rotational* and *Translational* libraries as shown in Figure 8.

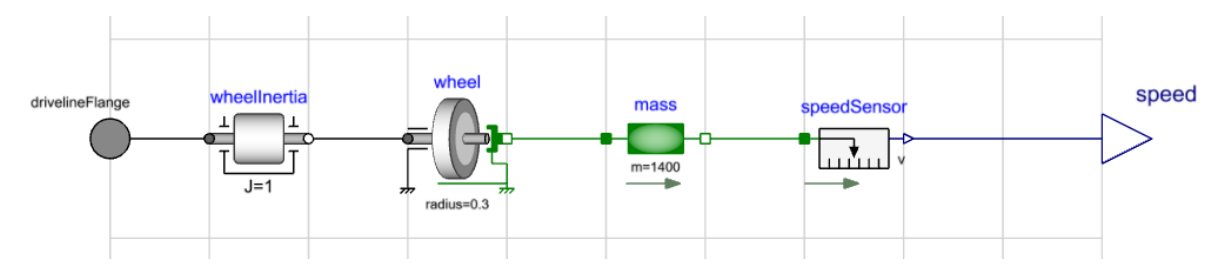

Figure 8 IdealChassis model

d. Propagate parameters and set default values for *J\_wheel=1*, *R\_wheel=0.3*, *m\_chassis=1400* and *v\_start* (note especially *v\_start* default value was set in the template, see the Figure 9).

| COMPONENTS ↓ <sup>A</sup> ∨<br>← IdealChassis<br>↓ · · · Chassis | MASS<br>                                                            | nents.Mass |
|------------------------------------------------------------------|---------------------------------------------------------------------|------------|
| ♥ wheelInertia                                                   | INFORMATION                                                         | >          |
| •• mass                                                          |                                                                     | T          |
| speedSensor                                                      | General Advanced Variables                                          |            |
| <ul> <li>drivelineFlange</li> <li>speed</li> </ul>               | m i m_chassis<br>L i 0                                              | kg<br>m    |
| COMPONENTS J <sub>Z</sub> V                                      | macc                                                                |            |
| ← IdealChassis ←                                                 | Sliding mass with inertia<br>Modelica.Mechanics.Translational.Compo | nents.Mass |
| ⊕ wheelInertia IN                                                | IFORMATION                                                          | >          |
| t <sup>®</sup> t wheel Pl                                        | ROPERTIES                                                           | $\sim$     |
| · • • mass<br>· • speedSensor G                                  | eneral Advanced Variables                                           | T          |
| GrivelineFlange                                                  | v :<br>start v_start m/s<br>stateSelect v                           | m/s        |
|                                                                  | s i                                                                 | m          |

**Figure 9 Propagating Chassis parameter** 

e. Now, the code for chassis should look like Figure 10.

| <pre>model IdealChassis "Ideal chassis with no losses"     extends Interfaces.Chassis;     .Modelica.Mechanics.Rotational.Components.Inertia wheelInertia(J = J_wheel) annotation();     .Modelica.Mechanics.Rotational.Components.IdealRollingwheel wheel(radius = R_wheel) annotation     .Modelica.Mechanics.Translational.Components.Mass mass(m = m_chassis,v(fixed = true,start = v_     .Modelica.Mechanics.Translational.Sensors.SpeedSensor speedSensor annotation();     parameter .Modelica.Units.SI.Inertia J_wheel = 1 "Wheel inertia";     parameter .Modelica.Units.SI.Distance R_wheel = 0.3 "Wheel radius"; </pre> | n(••••);<br>_start)) | annotatio | n(); |   |
|----------------------------------------------------------------------------------------------------|----------------------|-----------|------|---|
| parameter .Modelica.Units.SI.Mass m_chassis = 1400 "mass of the chassis";                                                                                                    |                      |           | 7    |   |
| equation                                                                                                    |                      |           |      |   |
| connect(wheel.flangek,wheelInertia.flange_b) annotation();                                                                                                    |                      |           |      |   |
| connect(wheelinertia.Tiange_a,drivelineriange) annotation();                                                                                                    |                      |           |      |   |
| connect(wheel.tlangel,mass.tlange_a) annotation();                                                                                                    |                      |           |      |   |
| connect(mass.flange_b,speedsensor.flange) annotation();                                                                                                    |                      |           | 1    |   |
| connect(speedsensor.v,speed) annotation();                                                                                                    |                      |           |      |   |
| annotation(••••);                                                                                                    |                      |           |      | / |
| end IdealChassis;                                                                                                    |                      |           |      | / |
|                                                                                                    | /                    | /         | /    | / |

Figure 10 IdealChassis code layer

f. Create nice icons for your subsystems.

#### **Creating a configuration**

- 1. In W1\_Reconfigurable, create a sub-package called Configurations
- 2. Extend the *Templates.StandardCar* and create AccelerationTest in the package Configurations.
- 3. Open the Properties section, and use the dropdown menu on the engine-model and select BasicEngine. It should be like Figure 11.

|                                                                                                    | ¥                                                                                                 |                |
|----------------------------------------------------------------------------------------------------|---------------------------------------------------------------------------------------------------|----------------|
| COMPONENTS ↓A ~<br>AccelerationTest<br>↓ StandardCar                                                   | AccelerationTest<br>Tests acceleration at full throttle<br>Day4.Reconfigurable.Configurations.Acc | celerationTest |
| <ul> <li>throttle</li> <li>engine</li> <li>transmission</li> <li>driveline</li> <li>chassis</li> </ul> | INFORMATION                                                                                       | >              |
|                                                                                                    | PROPERTIES                                                                                        | + ¥            |
|                                                                                                    | engine                                                                                            | ^              |
|                                                                                                    | BasicEngine<br>Engine with ideal throttle characteristics<br>BasicEngine                          |                |
|                                                                                                    | transmission                                                                                      | ~              |
|                                                                                                    | driveline                                                                                         | ~              |
|                                                                                                    | chassis                                                                                           | ~              |
|                                                                                                    |                                                                                                   |                |

Figure 11 Changing class

4. Repeat for all the other sub-models as well, add a constant input for full *throttle* (=1.0). You should now have something like Figure 12.

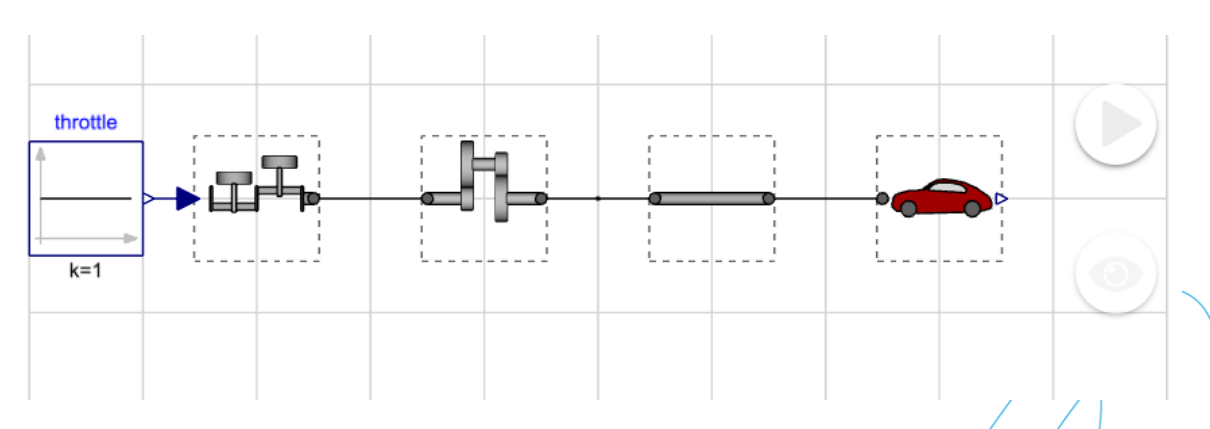

Figure 12 Changing class for all components and adding input block

5. Complete the model with a constant input for full *throttle* (=1.0), set  $v_start = 25$  m/s and simulate for 10 s.

#### Extra work

- Add losses to the chassis model. Use for example *Modelica.Mechanics.Rotational.Sources.LinearSpeedDependentTorque* and *Modelica.Mechanics.Rotational.Sources.QuadraticSpeedDependentTorque* to model rolling resistance and aerodynamic drag.
- 2. Currently, only  $v\_start$  is a parameter of the subsystem interfaces. Move all parameters that make sense to the interface levels.
- 3. Add a brake system with pedal force as input.
- 4. Create a driver model that follows the input speed by accelerating and braking.

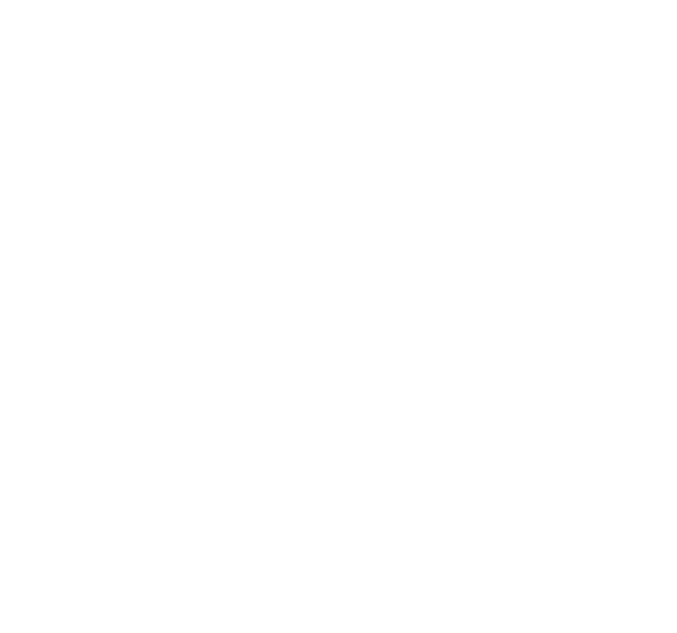